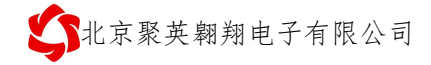

# 聚英云平台 WIFI 网口版使用说明

# V1.4

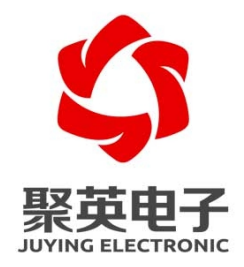

北京聚英翱翔电子有限责任公司

联系电话和 QQ: 4008128121

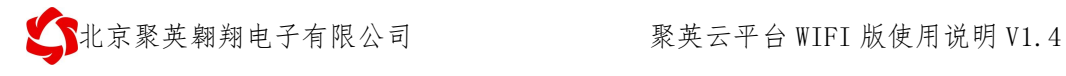

## 目 录

| <i>_,</i> | 云平台说明            | 1 |
|-----------|------------------|---|
| <u> </u>  | 软件下载             | 1 |
|           | 1、WEB平台          | 1 |
|           | 2、手机版软件          | 1 |
|           | 3、PC 端软件         | 2 |
| 三、        | 使用流程             | 2 |
| 四、        | 硬件说明             | 4 |
|           | 1、默认 IP          | 4 |
|           | 2、复位键            | 5 |
| 五、        | 参数配置             | 5 |
|           | <b>1</b> 、工作模式说明 | 5 |
|           | 2、WIFI 模式        | 5 |
|           | 3、网口模式1          | 0 |
|           | 4、常见问题1          | 4 |
| 六、        | 平台操作说明1          | 5 |
| 七、        | 技术支持联系方式1        | 6 |

# 一、云平台说明

聚英云平台为我公司开发的一款网络平台,平台包含手机 APP 平台软件和网页版平台,其中手机 APP 软件又包含 Android、IOS 两大类,平台以我公司的 DAM 系列网络版设备为应用对象,旨在为用户提供远程控制输出(继电器、开关量)、模拟量(4-20mA、0-10V、0-5V)采集、开关量采集报警等服务,极大方便了用户的需求,服务器由我公司提供,客户可放心使用。

# 二、软件下载

## 1、WEB 平台

PC 电脑上的平台通过网页端进入,网址如下(复制到浏览器地址内打开):

http://www.jydtu.com/

### 2、手机版软件

#### Android 版:

http://www.juyingele.com.cn/software/clp/jyemsAndroid.apk 或使用手机浏览器扫描以下二维码直接下载安装。

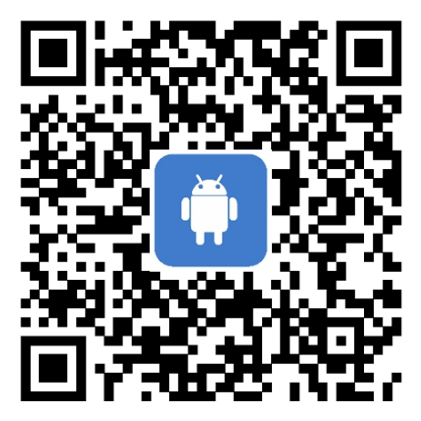

手机浏览器扫一扫

手机扫一扫下载安装

IOS 版:

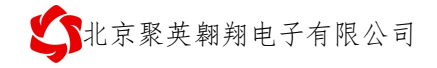

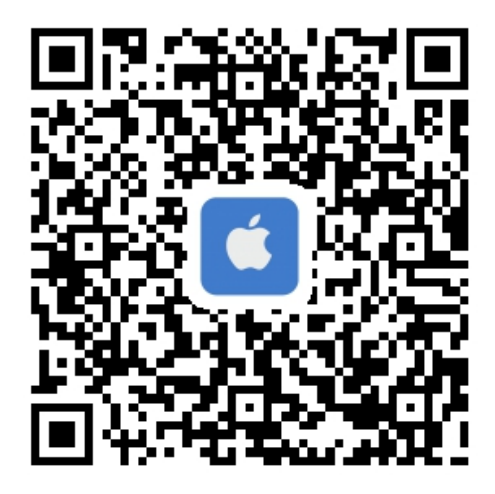

手机扫一扫下载安装

## 3、PC 端软件

下载地址: <u>https://www.juyingele.com.cn/software/clp/聚英云平台.rar</u>

# 三、使用流程

1、设备供电;

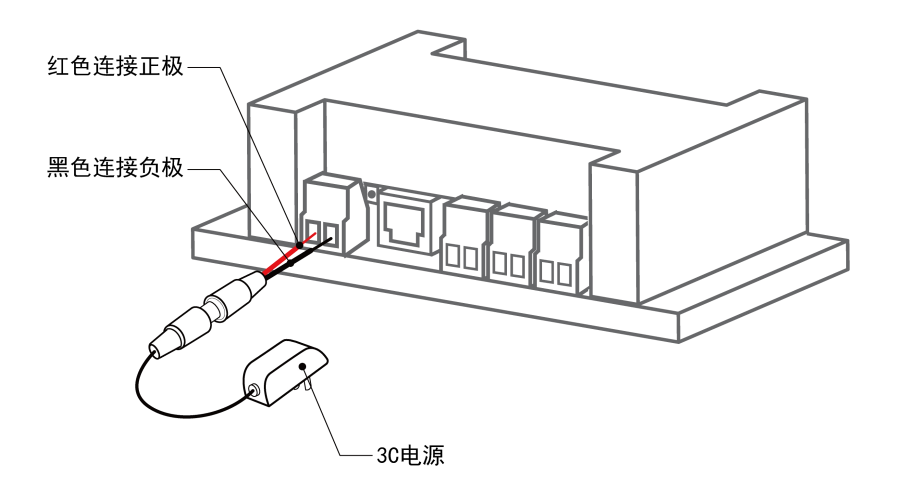

- 2、选择使用网口通讯或者 WIFI 通讯:
  - 网口:

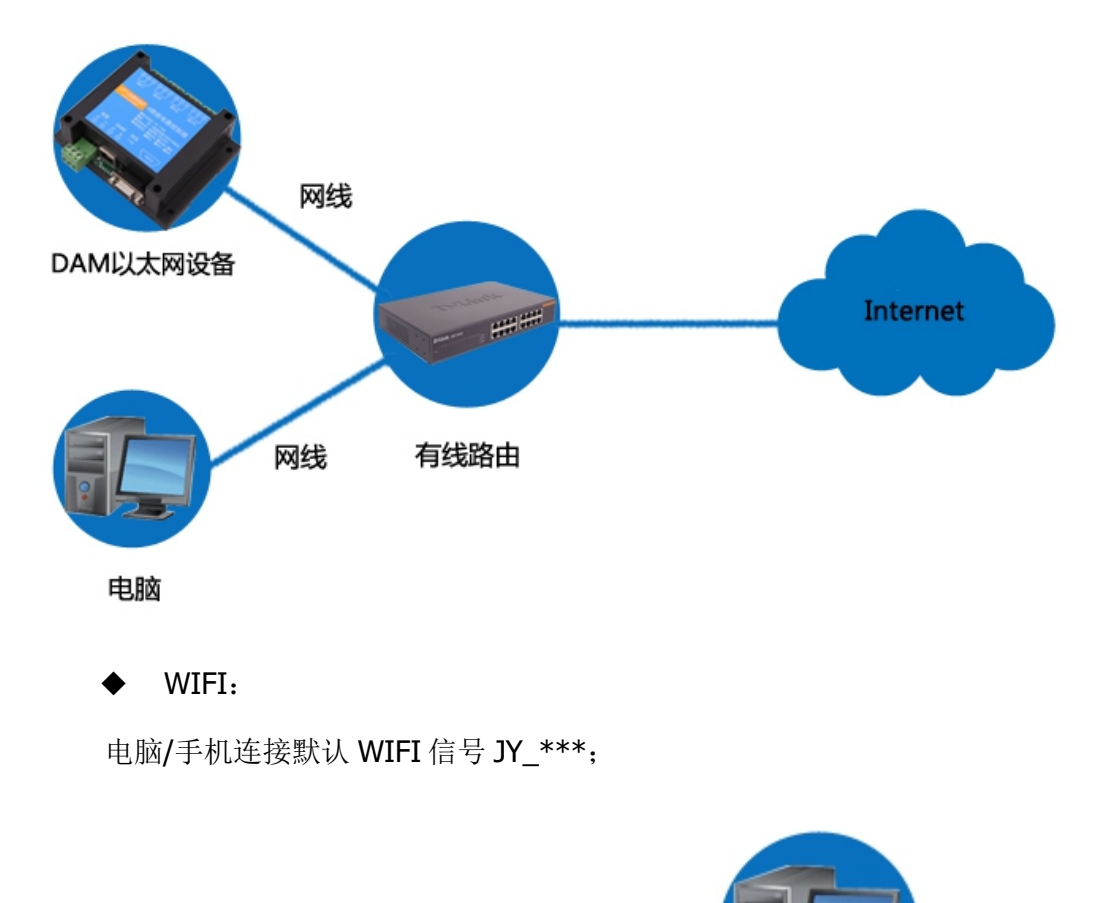

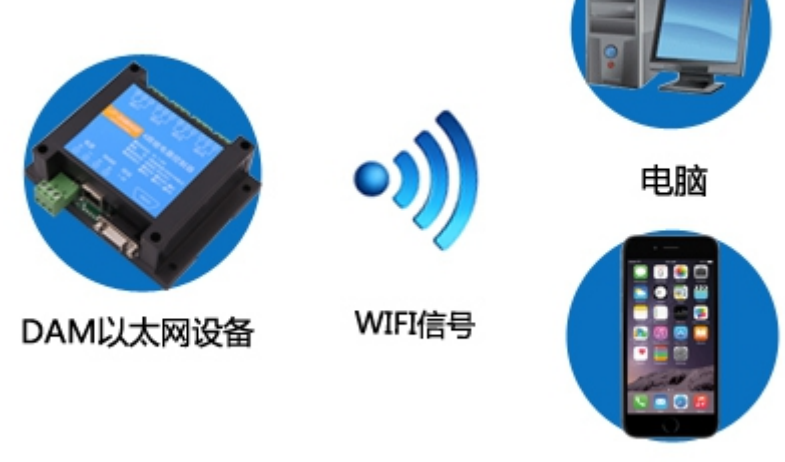

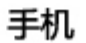

- 3、配置设备参数连接聚英云服务器:
  - 网口: 使用【以太网配置软件】进行配置;
  - WIFI: 打开 192.168.10.1 网页进行配置。
- 4、打开软件注册个人账号添加设备。

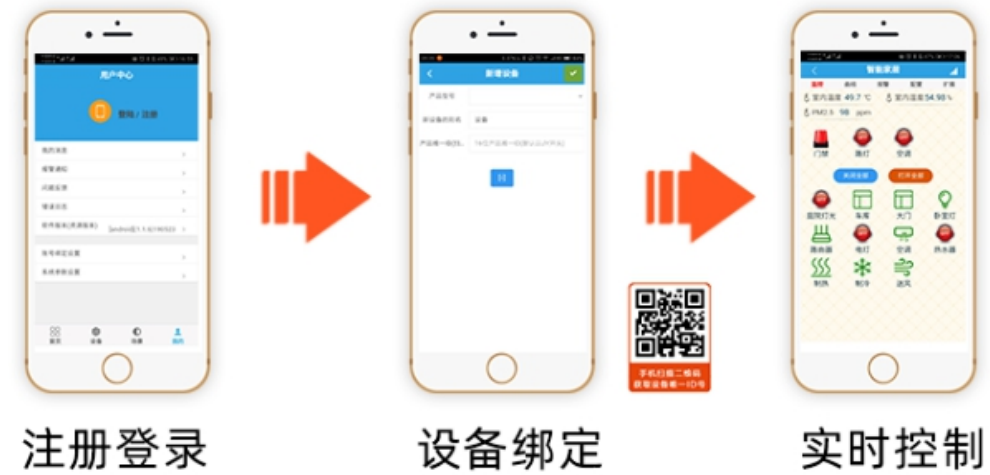

APP可选择QQ/微 信或注册账号使用

扫描设备二维码 获取唯一ID号绑定 可控制相应的 设备

# 四、硬件说明

## 1、默认 IP

网口:

| 网口 | <b>IP</b> 地址  | 网络模式       | 端口号   | 设备地址 |
|----|---------------|------------|-------|------|
|    | 192.168.1.232 | TCP Server | 10000 | 1    |

WIFI

|       | WIFI 信号名称 | IP 地址        | 登录账号/密码 | 网络模式       | 端口号   | 设备地址 |
|-------|-----------|--------------|---------|------------|-------|------|
| VVIFI | JY_***    | 192.168.10.1 | admin   | TCP Server | 10000 | 1    |

## 2、复位键

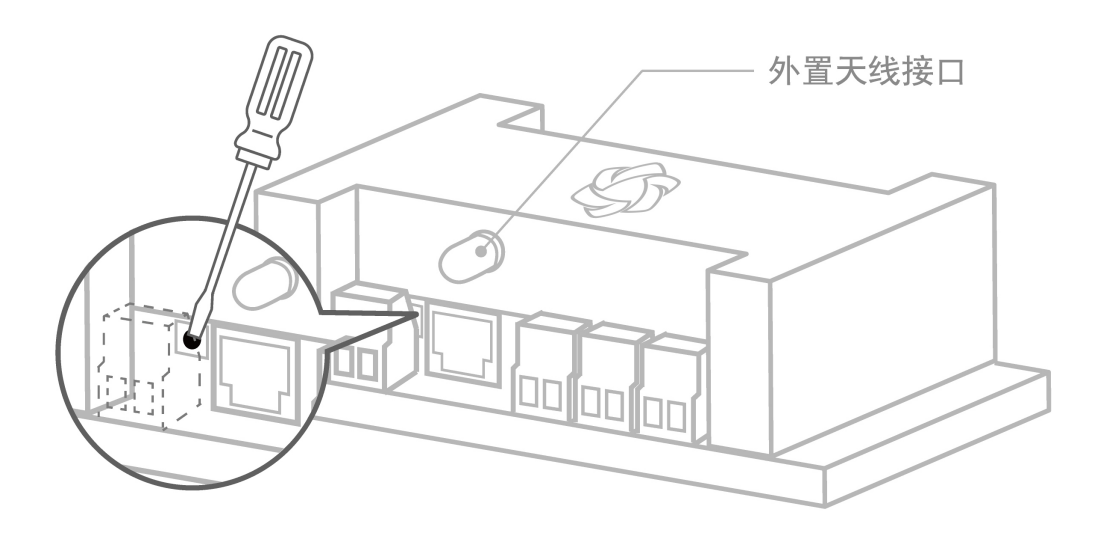

| 模式   | 动作        | 说明                  |
|------|-----------|---------------------|
| WIFI | 长按按键6秒    | 释放按键后,进入默认静态 IP 模式。 |
|      | 长按按键 12 秒 | 释放按键后,进入默认 DHCP 模式  |
| 図口   | 长按按键6秒    | 释放按键后,进入默认 DHCP 模式。 |
|      | 长按按键 12 秒 | 释放按键后,进入默认静态 IP 模式  |

# 五、参数配置

## 1、工作模式说明

| 硬件连接    | 说明                            |
|---------|-------------------------------|
| WIFI 模式 | 设备 AP 热点桥接入用户当前 WIFI 网络内,接入外网 |
| 网口模式    | 设备通过网线连接到路由器/交换机,接入外网         |

# 2、WIFI 模式

▶ 设备供电后,设备默认 WIFI 信号名称: JY\_\*\*\*\*,连接密码: 12345678;

▶ 设备默认 IP: 192.168.10.1, 登录账号: admin, 密码: admin;

**公**北京聚英翱翔电子有限公司

| 当前连接到:                 |         | 47   | - |
|------------------------|---------|------|---|
| <b>未识别的网络</b><br>无网络访问 |         |      |   |
| 拨号和 VPN                |         | ^    | = |
| 宽带连接                   | 4       |      |   |
| 无线网络连接 3               |         | ^    |   |
| JY_XXXX 4              | 有限的访问权限 | all  | 4 |
| YL                     | 5       | a Mi | ٢ |
| 312                    |         | all  |   |
| CU_zz7K                |         | al l |   |
| JY_03fa47              |         | all. |   |
|                        |         | al.  | Ŧ |
| 打开网络和共享中               | 中心      |      |   |

- ▶ 手机或电脑连接设备 WIFI 信号后,打开浏览器在地址栏输入 192.168.10.1,输入账号为: admin,密码为: admin 登录。
- ▶ 登录后默认配置界面如下:

| Q        | WiFi参数配置                                      | $\bigcirc$ $\sim$             |
|----------|-----------------------------------------------|-------------------------------|
|          | DAM产品WiFi配                                    | 置                             |
| WIFi配置   | 工作模式:<br>WiFi名称:<br>WiFi密码:                   | AP  wifi password             |
| <u> </u> | 译地址交型:<br>设备名称:<br>串口配置:                      | JY_4585a7<br>9600             |
|          | 工作模式:<br>协议 :<br>本地/远端 服务器域名/IP:<br>本地/远端 端口: | TCP Server ▼<br>透传 ▼<br>8080  |
|          | 工作模式:<br>协议 :<br>本地/远端 服务器域名/IP:<br>本地/远端 端口: | TCP Server ▼<br>透传 ▼<br>10000 |
|          | 配置恢复默认道                                       | 取消<br>设置                      |

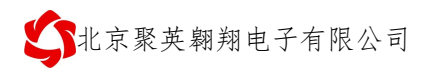

#### 2.1、动态模式

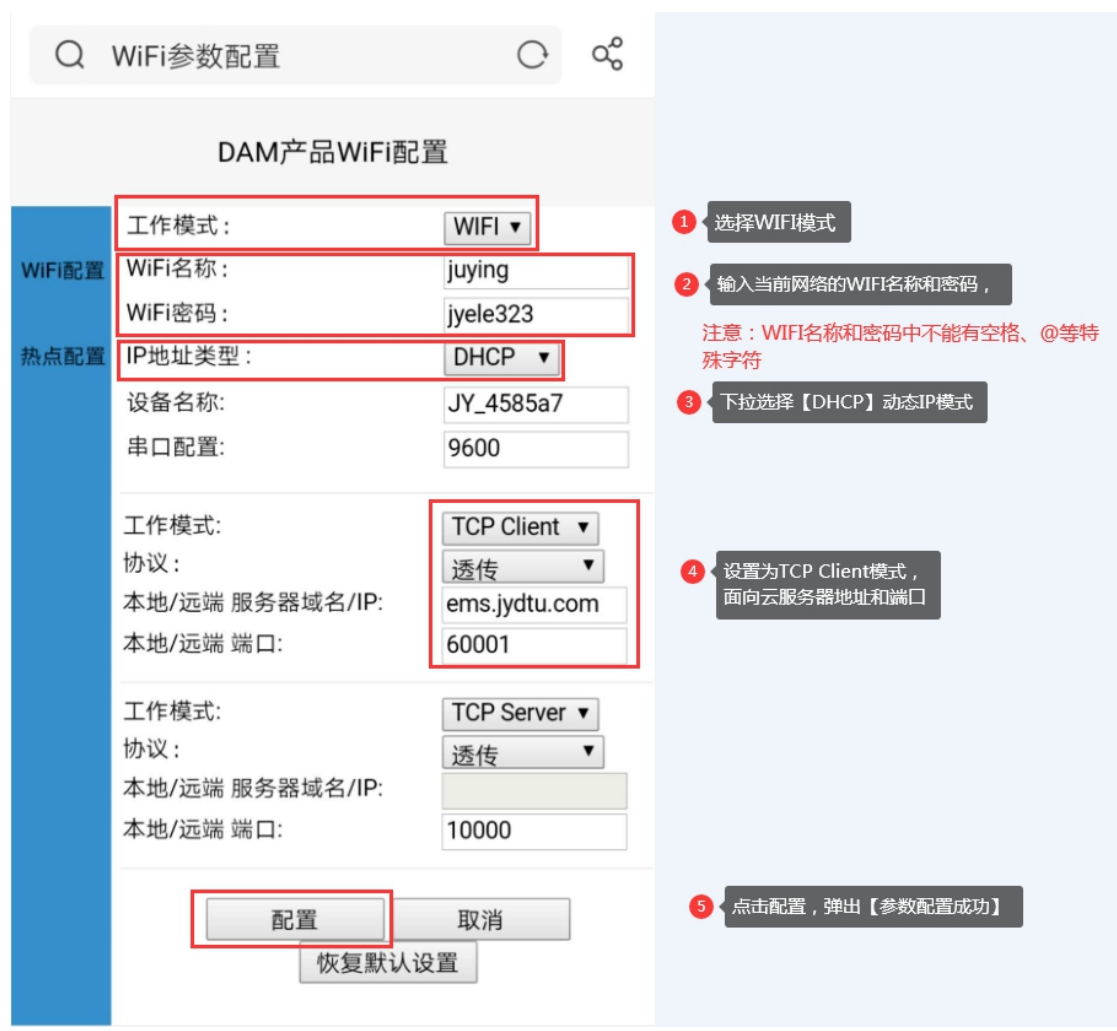

## 2.2、静态 IP 模式

▶确认桥接入的无线 WIFI 网络信息

- ①、手机查看
- 华为手机: <u>https://jingyan.baidu.com/article/851fbc3792da133e1e15ab63.html</u> (复制连接打开即可);
- 苹果手机: <u>https://jingyan.baidu.com/article/49ad8bceaa68695834d8fade.html</u> (复制连接打开即可)。
- ②、电脑查看

<u>https://jingyan.baidu.com/article/f71d6037acf0101ab641d1f1.html</u>(复制连接打 开即可)。

▶参数配置

|        | DAM产品WiFi配      | 置               |                               |
|--------|-----------------|-----------------|-------------------------------|
|        | 工作模式:           | WIFI <b>v</b>   | 1<br>选择WIFI模式                 |
| WiFi配置 | WiFi名称:         | juying          | 2 输入当前接入WIFI网络的名称和密码          |
|        | WiFi密码 :        | jyele323        | 注意:WIFI名称和密码中不能有              |
| 热点配置   | IP地址类型:         | STATIC <b>v</b> | 空格、@等特殊字符                     |
|        | IP地址:           | 192.168.3.123   | 3 下拉选择STATIC静态IP模式            |
|        | 子网掩码:           | 255.255.255.0   |                               |
|        | 默认网关:           | 192.168.3.1     | 4、根据查询到的WIFI网络信息设置同网段下的静态IP地址 |
|        | DNS服务器地址:       | 192.168.3.1     |                               |
|        | 设备名称:           | JY_4585a7       |                               |
|        | 串口配置:           | 9600            |                               |
|        |                 |                 |                               |
|        | 工作模式:           | TCP Client ▼    |                               |
|        | 协议:             | 透传 ▼            | 5<br>下拉设置TCP Client模式 面向      |
|        | 本地/远端 服务器域名/IP: | ems.jydtu.com   | 云服务器的域名地址和端口                  |
|        | 本地/远端 端口:       | 60001           |                               |
|        | 工作模式:           | TCP Server      |                               |
|        | 小议:             | Tor ocrver ·    |                               |
|        | 本地/远端 服务器域名/IP: | 1214            |                               |
|        | 本地/远端 端口:       | 10000           |                               |
|        |                 |                 |                               |
|        | 配置              | 取消              | ⑥点击配置,提示参数保存成功即可              |

注:

■ WIFI 模式配置完成后,设备 AP 热点信号会自动消失;

■ 重新进入网页参数界面方法是,打开浏览器输入之前设置的设备 IP:

北京聚英翱翔电子有限公司

| ③ 北京聚英翱翔电子 | 有限公司 × +                                 |                 |
|------------|------------------------------------------|-----------------|
| ← → C ▲    | 不安全 192.168.3.232                        | ⊶ ☆ \varTheta : |
|            | <ul> <li>● 输入设置</li> <li>管理平台</li> </ul> | 置的静态IP地址        |
|            | 用户: admin                                |                 |
|            | 密码: •••••<br>登录                          |                 |
|            | 2 { 输入默认账<br><u>云平台</u>                  | 号密码登录           |
|            | 技术服务支持                                   |                 |

## 3、网口模式

网口模式使用以太网配置软件对设备网口参数进行修改,

以太网配置软件下载地址:<u>https://www.juyingele.com.cn/software/jynet/以太网配置</u> <u>软件.zip</u>

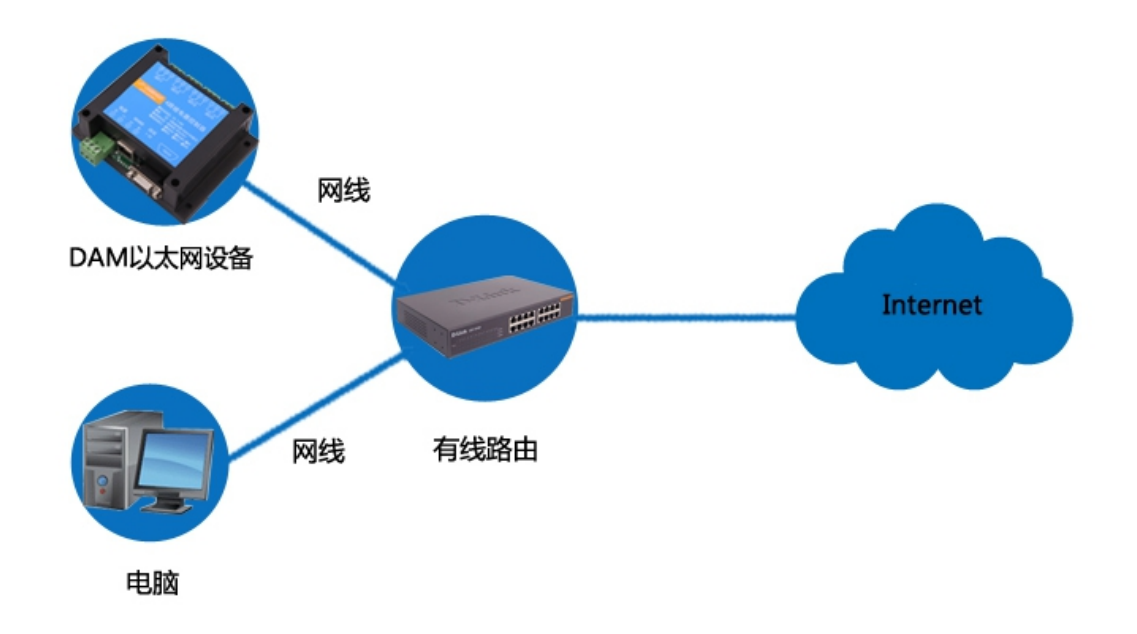

▶ 检查确认电脑网络与设备接入的路由器/交换机在同一网络,且能接入外网,需要注意:

由于企业中一般存在多级网络,当电脑连接无线网络,设备通过网线连接路由器时,必须确认设备连接的路由器与无线 WIFI 的路由器为同一个;

▶ 搜索设备;

| ◇ 以太网配置软件(广播版本) 0205_202003                                             | 03 选择与设备连接路由器的同一网络                                                                                                    |
|-------------------------------------------------------------------------|----------------------------------------------------------------------------------------------------|
| 192.188.3.137 [无线网络连接]<br>搜索设备 组播模式 🔹 显示方式                              | 所选设备         加载配置文件           使能即MCP         使能静态IP                                                                                                    |
| □ 所有设备<br>□ · □ 没备<br>□ · □ 192.168.1.232:227                           | 快速配置 DHCF服务 网络Fing测试                                                                                                    |
| □ <del>* 和设备</del><br>点击搜索后出现设备                                         | 串口                                                                                                    |
|                                                                         | 通道1     通道2       工作模式:     TCP Server     工作模式:     TCP Server     更多配置       目标IP/域名:     目标IP/域名:         近程端口:     近程端口:         服务端口:     10000     服务端口:     10000     恢复默认       超时重连时间:     300     秒 |
| 2020-03-11 14:40:02 * 192.168.1.232:227<br>【JN12EhLhlgmhV4XA】<br>设备读职成功 | 登录信息包<br>○ 十六进制<br>01 02 03 04 05 06<br>138xxxxxxxx.<br>心跳包<br>□ 十六进制<br>138xxxxxxxx.<br>心跳包<br>□ 120 秒                                                                                                    |
|                                                                         |                                                                                                    |

▶ 查看当前网络信息

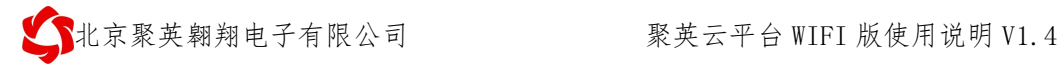

打开【网络与共享中心】---->【活动网络】---->【本地连接/无线网络连接】----> 【详细信息】,如下图所示:

| 网络连接详细信息                                                                                                    |                                                                                                    |  |  |  |  |
|----------------------------------------------------------------------------------------------------|----------------------------------------------------------------------------------------------------|--|--|--|--|
| 网络连接详细信息(D):                                                                                                    |                                                                                                    |  |  |  |  |
| 属性                                                                                                    | 值                                                                                                    |  |  |  |  |
| 注接特定的 DNS 后缀<br>描述<br>物理地址<br>已启用 DHCP<br>IPv4 地址<br>IPv4 子网摘码<br>获得租约的时间<br>租约过期的时间<br>IPv4 默认网关<br>IPv4 DHCP 服务器<br>IPv4 DNS 服务器 | Xiaomi 802.11n USB Wireless Ad<br>28-6C-07-96-B6-C7<br>是<br>192.168.3.137<br>255.255.255.0<br>2020-03-11 13:47:25<br>2020-03-12 13:47:25<br>192.168.3.1<br>192.168.3.1<br>192.168.3.1 |  |  |  |  |
| IPv4 WINS 服务器<br>已启用 NetBIOS ove<br>连接-本地 IPv6 地址<br>IPv6 默认网关<br>IPv6 DNS 服条器                                                     | 是<br>fe80::a5ee:7109:febd:c164%15                                                                                                    |  |  |  |  |
|                                                                                                    | <br>关闭(C)                                                                                                    |  |  |  |  |

▶ 确定设备要修改的 IP 是否被占用

| ◇ 以太网配置软件(广播版本) 0205_202003                              | 303                                                                                                    |  |
|----------------------------------------------------------|----------------------------------------------------------------------------------------------------|--|
| 192.188.3.137 [无线网络连接]<br>授索设备 组播模式 	 显示方式               | 所选设备         JN12EhLhl gnhV4XA         【192.168.1.232:227】         加载配置文件           使能DHCP         使能静态IP         保存配置文件 |  |
| □□ 所有设备<br>□-☑ 设备<br>□ □□ 192.168.1.232:227<br>□□ □ 末和设备 | 快速配置 DHCP服务 网络Ping测试                                                                                                    |  |
|                                                          | 192.168.3.232     →     输入需要修改的iP     Ping     清空                                                                        |  |
|                                                          | □□□□□□□□□□□□□□□□□□□□□□□□□□□□□□□□□□□□                                                                                     |  |
|                                                          |                                                                                                    |  |
|                                                          |                                                                                                    |  |
|                                                          |                                                                                                    |  |
|                                                          |                                                                                                    |  |
| 2020-03-11 14:40:02                                      |                                                                                                    |  |
| IZ 面 95-42,0%-9J                                         |                                                                                                    |  |
| -                                                        |                                                                                                    |  |

官网: <u>www.juyingele.com.cn</u>

联系电话和 QQ:

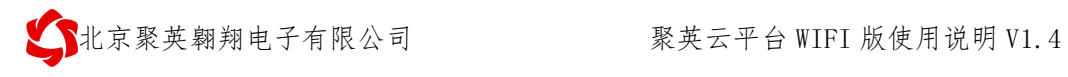

| ◇ 以太网配置软件(广播版本) 0205_20200.                        | 303                                                                                      |
|----------------------------------------------------|------------------------------------------------------------------------------------------|
| 192.168.3.137 [无线网络连接] 	✔<br>搜索设备 组播模式 		 显示方式     | 所选设备 JN12EhLhl gmhV4XA 【192.168.1.232:227】     加载配置文件       使能DHCP     使能静态IP     保存配置文件 |
|                                                    | 快速配置 DHCP服务 网络Ping测试                                                                     |
|                                                    | 192.168.3.2 Ping 清空                                                                      |
|                                                    | 来自 192.168.3.2 的回复: 字节=9 时间<112ms TTL=64 是否控制数据包的分段:否 mac:6C-B7-49-92-63-68              |
|                                                    | 返回如上图所示,代表该IP已经被使用,不能修改为该IP                                                              |
|                                                    |                                                                                          |
|                                                    |                                                                                          |
| 2020-03-11 14:40:02                                |                                                                                          |
| 192.168.1.232:227<br>【JNI2ELLL1 gmhV4XA】<br>设备读取成功 |                                                                                          |
|                                                    |                                                                                          |

#### ▶ 修改 IP 参数

|                                                                                 | 303                                                                                                    | 0 11             |
|---------------------------------------------------------------------------------|----------------------------------------------------------------------------------------------------|------------------|
| 192.168.3.137 [无线网络连接] →<br>搜索设备 组播模式 → 显示方式                                    | 所选设备         加载配置文件           使能DHCP         使能静态IP         保存配置文件                                                                                                    |                  |
| ▼所有设备<br>→▼设备<br>↓▼199.168.1.232:227                                            | 快速配置 DHCP服务 网络Ping测试                                                                                                    |                  |
| ● 未被登<br>当设备默认IP与当前网络<br>网关不在同一网段时,勾<br>选所有设备                                   | <ul> <li>串□</li> <li>KS232波特案: 9600</li> <li>KS485波特案: 9600</li> <li>PMCP服务: 静态IP</li> <li>静态 IP: 192、188、3、232</li> <li>子网描码: 255、255、255、0</li> <li>网 关: 192、188、3、1</li> <li>读服参</li> </ul> | 下载<br>g<br>数     |
| 192.168.1.232:227<br>【JN12EhLhlqmhV4XA】<br>设备配置成功                               | 通道1     通道2       工作模式:     TCP Client ▼       目标IP/域名:     ems. jydtu. com       這程端口:     60001                                                                                              | 置                |
| 确定                                                                              | 本地端口:     服务端口:     10000     恢复對       超时重连时间:     300     秒     超时重连时间:     300     秒                                                                                                    | :<br>:<br>:<br>満 |
| 2020-03-19 17:20:44<br>192.168.1.232:227<br>【JN12EhLhl qmhV4XA】<br>设备读职成功开始配置参数 | 登录信息包     心跳包       ○1 02 03 04 05 06     :138xxxxxxx.                                                                                                    |                  |
| 受 提示设直成切                                                                        | 心跳包时间: 120 秒                                                                                                    |                  |

▶ 重新搜索

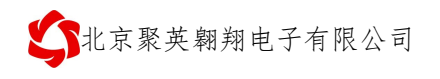

| ◇ 以太网配置软件(广播版本) 0205_202003                                                                                                    | 303                                                                                                    | 3 |
|----------------------------------------------------------------------------------------------------|----------------------------------------------------------------------------------------------------|---|
| 192.168.3.137 [无线网络连接]<br>搜索设备 组播模式 		 显示方式                                                                                                    | 所选设备         JN12EhLhl gmhV4XA         【192.168.3.232:227】         加载配置文件           使能DHCP         使能静态IP         保存配置文件 |   |
| □ <del>55 1 2 2 1 2 2 1 2 1 2 2 1 2 2 1 2 2 1 2 2 1 2 2 1 2 2 1 2 2 1 2 2 1 2 2 1 2 2 1 2 2 1 2 2 1 2 2 1 2 1 2 2 1 2 1 1 2 1 2 1 1 2 1 2 1 1 2 1 1 2 1 1 2 1 1 2 1 1 2 1 1 2 1 1 1 1 1 1 1 1 1 1 1 1 1 1 1 1 1 1 1 1</del> | 快速配置 DHCF服务 网络Ping则试                                                                                                    |   |
|                                                                                                    | 串口                                                                                                    |   |
| 设备IP显示为修改后的IP                                                                                                    | RS232波特案: 9600 → DHCP服务: 静态IP →                                                                                          |   |
| 说明参数设置成功                                                                                                    | RS485波特案: 9600 → 静态 IP: 192 . 168 . 3 . 232                                                                              |   |
|                                                                                                    | 子网摘码: 255.255.255.0                                                                                                    |   |
|                                                                                                    | 网 关: 192.168.3.1                                                                                                    |   |
|                                                                                                    |                                                                                                    |   |
|                                                                                                    |                                                                                                    |   |
|                                                                                                    | 」11-模式: ILf Client                                                                                                    |   |
|                                                                                                    | 目标IP/域名: ems. jydtu. com 目标IP/域名:                                                                                        |   |
|                                                                                                    | 远程端口: 60001 远程端口:                                                                                                    |   |
|                                                                                                    | 本地端口: 服务端口: 10000                                                                                                    |   |
|                                                                                                    | 超时重连时间: 300 秒 超时重连时间: 300 秒 默认云端                                                                                         |   |
| 2020-02-10 17:25:10                                                                                                    | 登录信息包 心跳包 同人 上进制                                                                                                    |   |
| 192. 168. 3. 232:227                                                                                                    | □ 1 02 03 04 05 06 128 128 128 128 128 128 128 128 128 128                                                               |   |
| 【JN12BhLhlqmhV4XA】<br>设备读取成Th                                                                                                    | .130XXXXXXX                                                                                                    |   |
| 0. H 6(40945)                                                                                                    |                                                                                                    |   |
|                                                                                                    | 心跳包时间: 120 秒                                                                                                    |   |
|                                                                                                    |                                                                                                    |   |

#### 4、常见问题

#### > WIFI 模式下设备 IP 时通时不通

检查设备位置是否离 WIFI 路由器距离太远;

设备外置天线是否接好。

#### ▶ 设备复位时, WIFI 信号不出现

复位 6s 后 WIFI 信号不出现后,可将设备重新上电。

#### ▶ 网口模式下选择正确连接时搜索不到设备

解决方法:

- ①、检查确认设备与电脑在同一网段内;
- ②、复位设备;

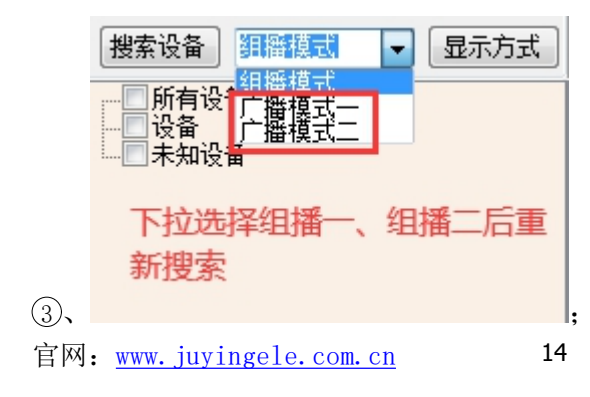

联系电话和 QQ:

北京聚英翱翔电子有限公司

④、打开【网络与共享中心】---->【更改适配器设置】,将除了本地连接以外得 其他网络全部禁用:

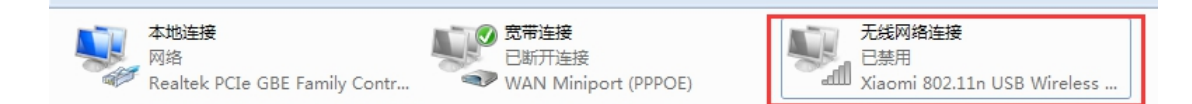

如有虚拟网卡、蓝牙等也需要禁用。

#### ▶ IP 参数下载无反应

原因:设备默认 IP为 192.168.1.232,当前网络与设备不是同一网段。

解决方法:

①: 搜索到单个设备时, 勾选所有设备后, 再点击下载参数。

#### > 组网模式下多个设备修改参数没反应

原因:设备默认 IP为 192.168.1.232,当前网络与设备不是同一网段。

解决方法:

①: 只留需要修改参数的设备,单独修改完成后,再将其他设备接入局域网;

②:将需要修改参数的设备,使用直连模式进行修改,修改为完成后,再接入局域网,直连模式修改时,可直接修改设备 IP 参数为局域网网段的 IP。

#### ▶ 其他问题

联系技术支持。

# 六、平台操作说明

配置参数完成后,安装软件扫码添加设备即可进行控制操作。

▶ app 软件及平台使用说明手册下载地址:

<u>https://www.juyingele.com.cn/software/clp/聚英云平台使用说明.pdf</u>

▶ App 软件及平台使用视频地址:

https://www.juyingele.com.cn/juyingyunpingtai/index.html

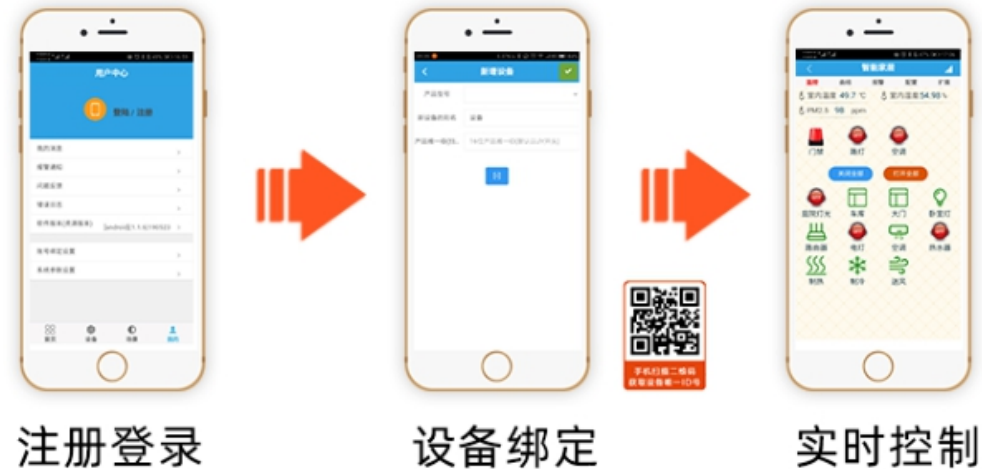

信或注册账号使用 获取唯一ID号绑定

APP可选择QQ/微 扫描设备二维码

可控制相应的

设备

# 七、技术支持联系方式

联系 QQ:3323725294

3126337546

4008128121

联系电话:010-82899827(82899821)-803

010-82899653-803